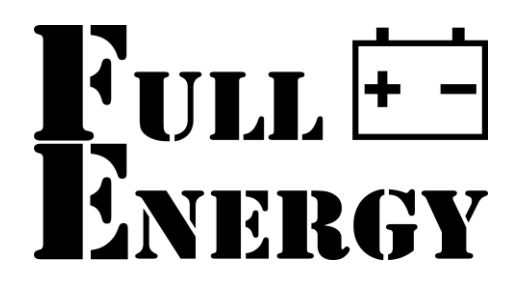

# Wi-Fi модуль для інверторів Full Energy Smart BBGI WiFi module

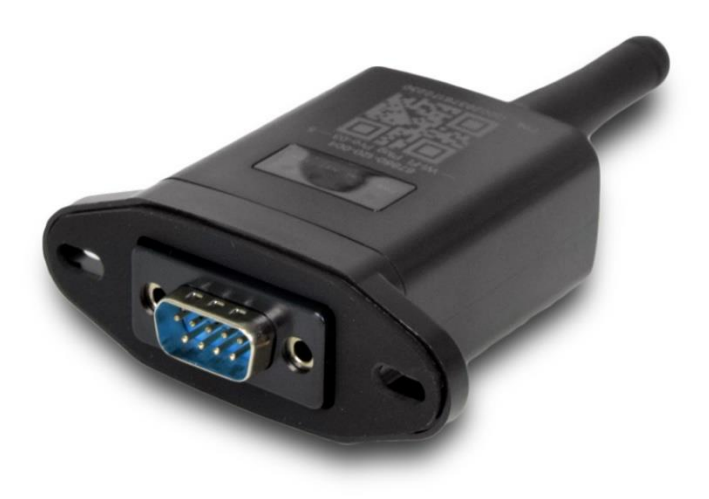

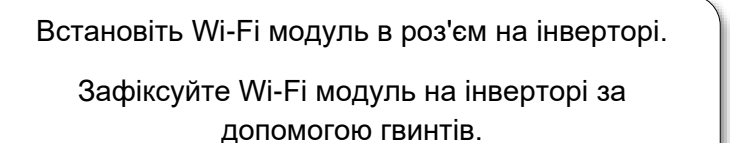

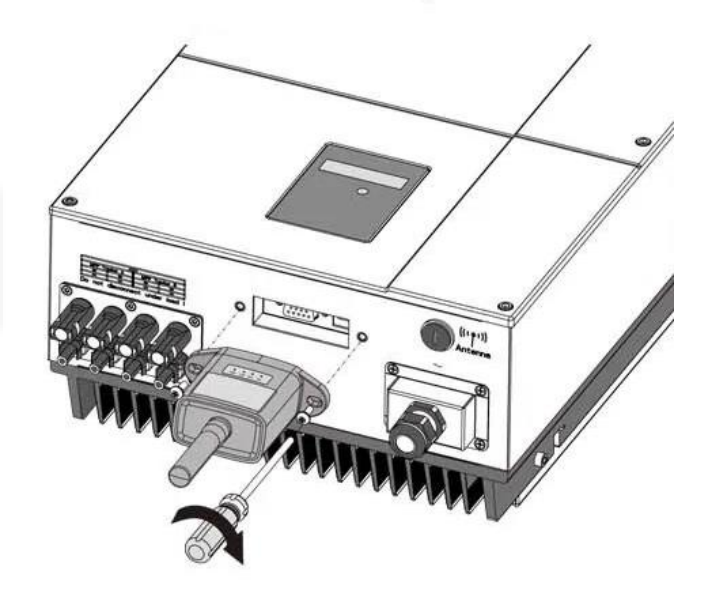

## 2. Підключення до бездротового маршрутизатора

2.1 Завантажте додаток Відскануйте QR-код праворуч та завантажте додаток.

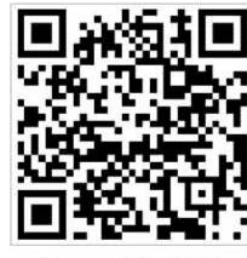

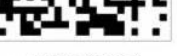

SmartESS(iOS)

SmartESS(Android)

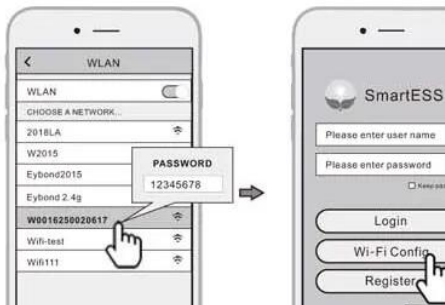

SmartESS

2.2 Підключення модуля до Wi-Fi мережі.

Виберіть мережу Wi-Fi з номером модуля в назві.(Пароль 12345678)

Відкрийте застосунок, натисніть кнопку Wi-Fi Config, щоб перейти до налаштуваня мережі..

### 2.3 Налаштування мережі

Дотримуючись підказок, введіть необхідну інформацію для завершення налаштування мережі.

Після цього Wi-Fi Модуль буде перезапущено.

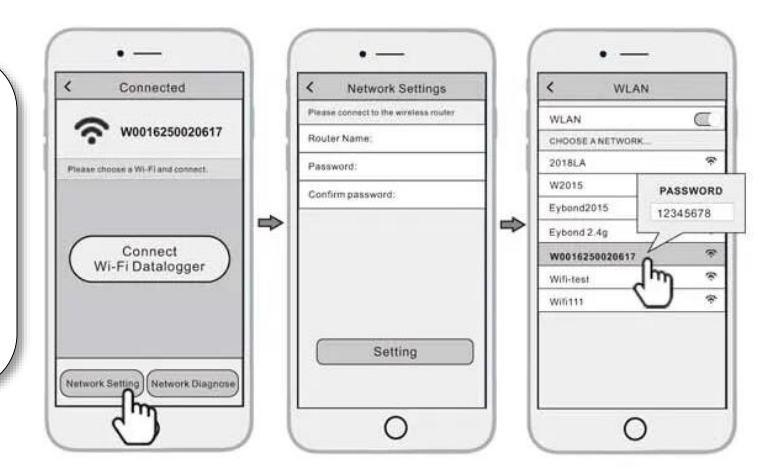

## 3. Створення облікового запису і додавання модуля

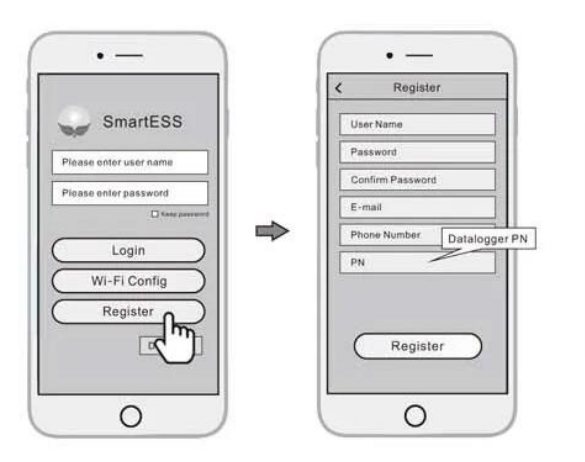

### 3.1 Створення облікового запису

Відкрийте застосунок, натисніть кнопку "Зареєструватися".

Дотримуючись підказок, введіть необхідну інформацію для створення облікового запису.

#### 3.2 Додавання модуля

Увійдіть в обліковий запис і натисніть кнопку "Datalogger".

Натисніть кнопку "+" у верхньому правому куті

Відскануйте PN на Wi-Fi модулі або введіть його вручну.

Відповідно до підказок, введіть інформацію, щоб завершити додавання модуля.

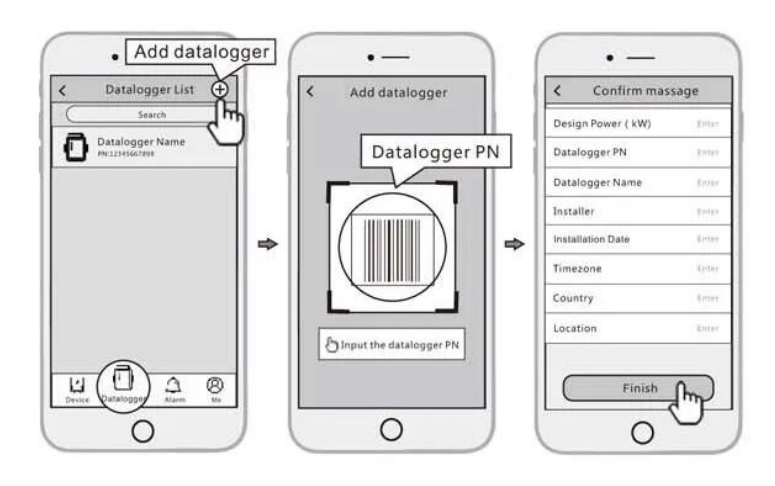